## MOUNT SETUP MEDIA > ISO FILE OR DVD

| 4 21-                                                                                                    | Ome Tools                                                                                                    |            | FA                                |                                                                                                    |                                                 |
|----------------------------------------------------------------------------------------------------|----------------------------------------------------------------------------------------------------|------------|-----------------------------------|----------------------------------------------------------------------------------------------------|-------------------------------------------------|
| The Home Share Vi<br>Cary Party Coll<br>Opposed                                                                                                    | eer Manage<br>Mare Copy<br>Ian Copy<br>Defete Remains<br>Opprese                                                                                              | New Tables | Properties @ History<br>Contr     | Select all<br>Select none<br>Onwert adection<br>Select                                                                | ~ 0                                             |
| A Second Second Se | DVD Drive (h) RC_CPRA_X80mEx     A Name     B boot     B boot     B boot     B boot     B surces     support     bootmgr     bootmgr     bootmgr     stup.exe | *<br>*     | Date modified<br>11/32/2014 12:31 | V C   Ser<br>Type<br>File folder<br>File folder<br>File folder<br>Setup Information<br>File<br>Diffile<br>Application | 1 KB<br>305 KB<br>1,223 KB<br>1,223 KB<br>73 KB |
| 6 items                                                                                                    | ×.                                                                                                    |            |                                   |                                                                                                    |                                                 |

# VERIFY PROGRAM FOUND THE CORRECT SETUP MEDIA PATH IF NOT > THEN CLOSE WINDOW AND DISMOUNT WRONG MEDIA PATH

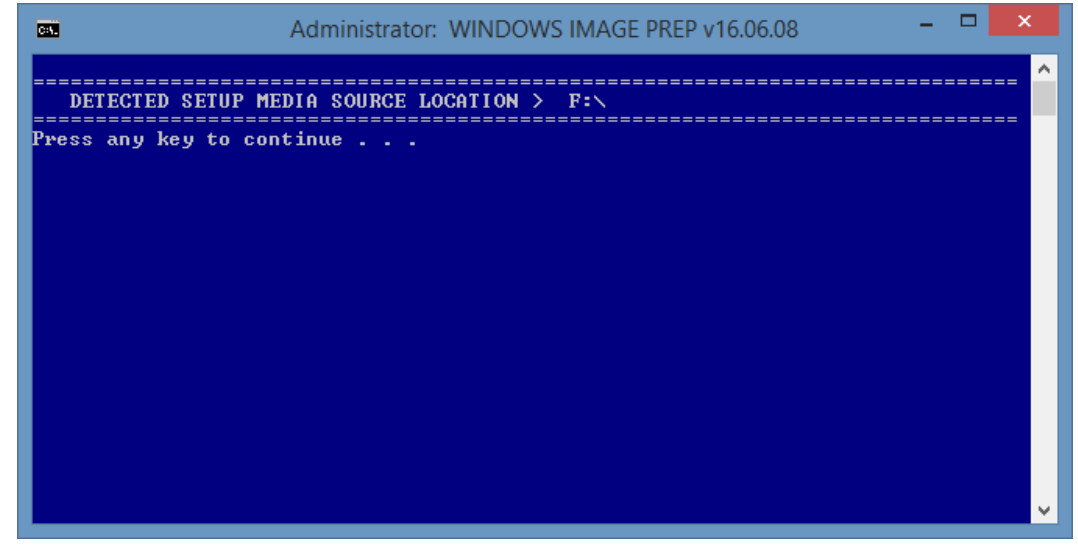

# TYPE IN A NAME FOR THE SAVED FOLDER WITHOUT ANY SPACES

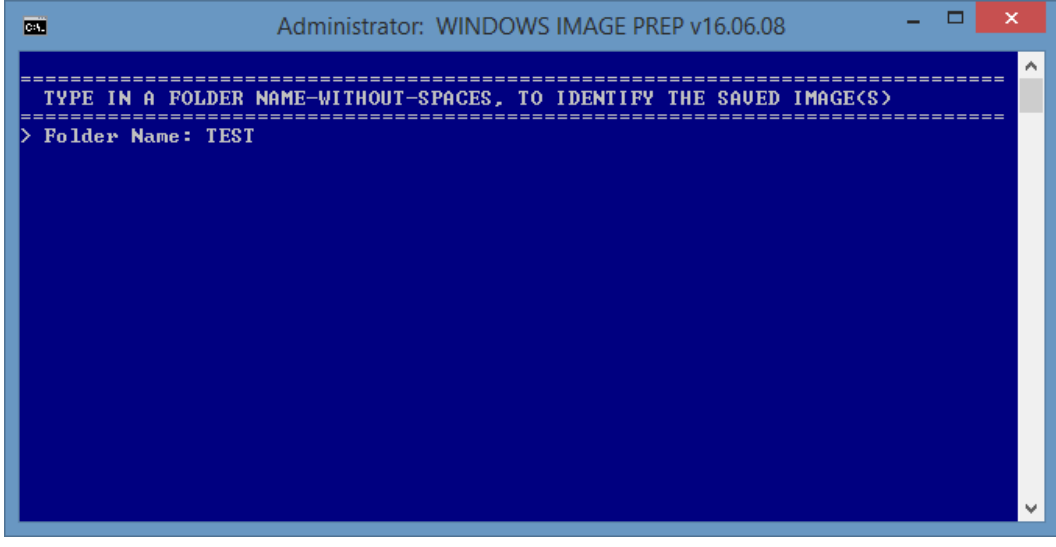

#### ENTER THE PRODUCT ACTIVATION KEY FOR THE IMAGE or HIT ENTER TO SKIP (WIN 10)

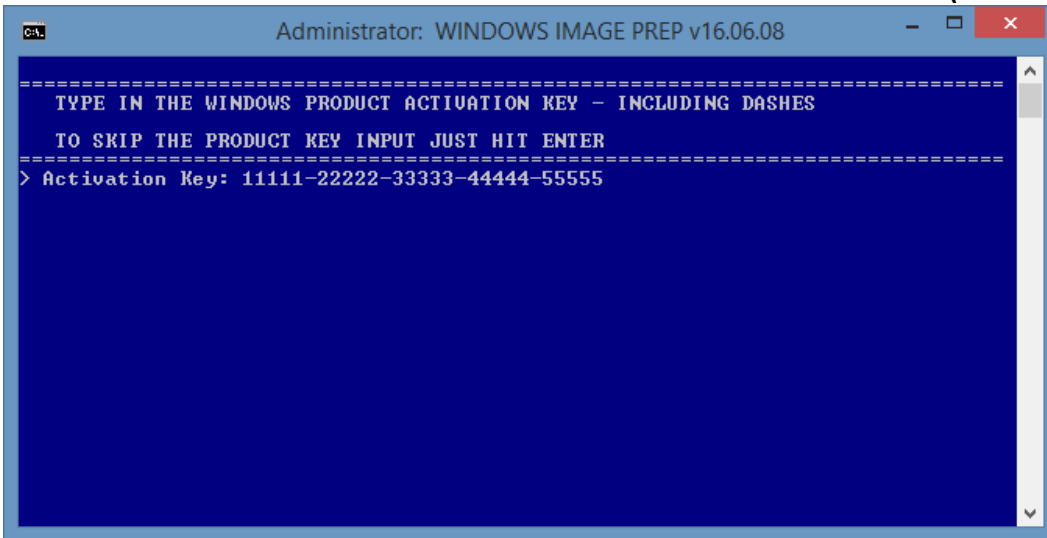

PROGRAM LOOKS FOR A "DRIVERS" FOLDER IN THE SAME DIRECTORY AS THE PROGRAM \*\*\* \* OPTIONAL > EXPORT DRIVERS FROM ANOTHER PC \*\*\*\*

COPY THE "DRIVERS" FOLDER INTO PROGRAM FOLDER BEFORE RUNNING PROGRAM. THE PROGRAM WILL FIND THOSE "DRIVERS" AND NOT ASK YOU TO EXPORT DRIVERS.

| C::.                                                     | Administrator: WINDOWS IMAGE PREP v16.06.08                                                                                       | -     |       | X      |
|----------------------------------------------------------|----------------------------------------------------------------------------------------------------|-------|-------|--------|
| WOULD Y                                                  | OU LIKE TO EXPORT SYSTEM DRIVERS FROM THIS PC?                                                                                    | ===== | ===== | î      |
| Press Ø - DO NOT<br>Press 1 - EXPORT<br>Press 2 - EXPORT | EXPORT ANY 3RD PARTY DRIVERS<br>CURRENT WINDOWS INSTALLATION 3RD PARTY DRIVERS<br>OFF-LINE WINDOWS INSTALLATION 3RD PARTY DRIVERS |       |       |        |
| > Enter Your Optio                                       | on: 1                                                                                                    |       |       |        |
|                                                          |                                                                                                    |       |       |        |
|                                                          |                                                                                                    |       |       |        |
|                                                          |                                                                                                    |       |       |        |
|                                                          |                                                                                                    |       |       | $\sim$ |

# **EXPORTING SYSTEM DRIVERS INTO "DRIVERS" FOLDER**

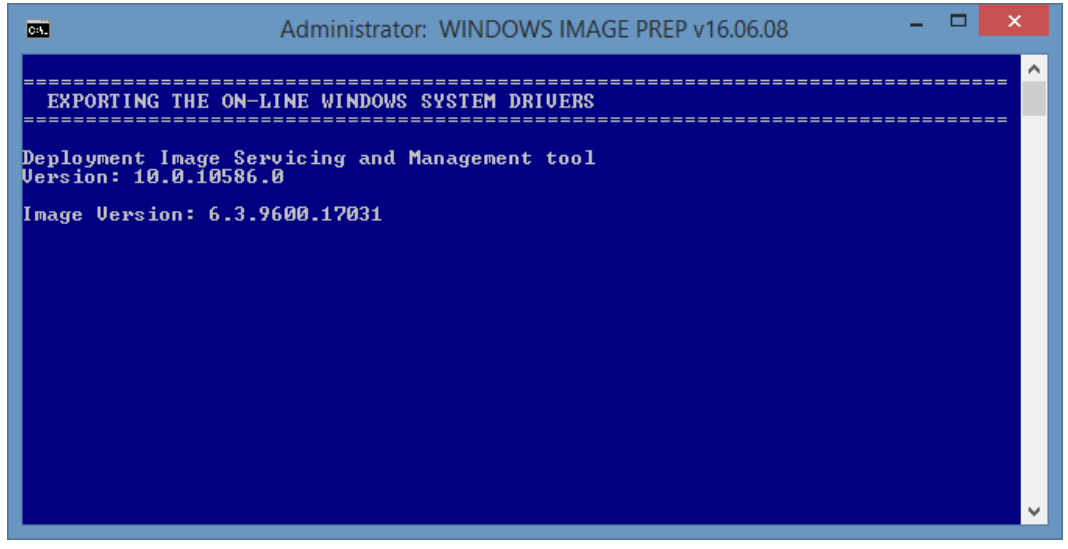

#### PROGRAM COPIES THE INSTALL. WIM FROM THE SOURCE MEDIA > MOUNTS THE IMAGE

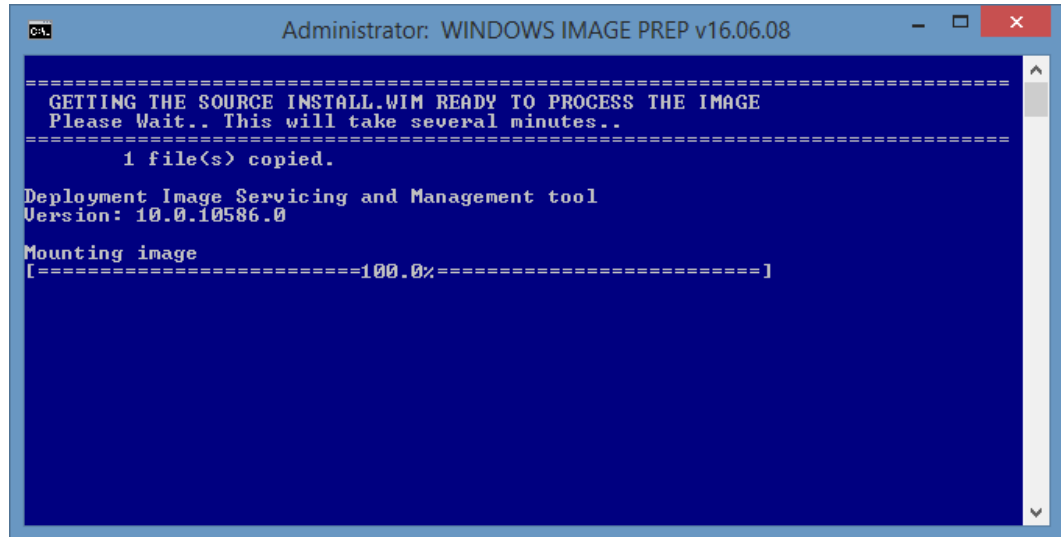

# YOU CAN CHOOSE TO ADD THE "DRIVERS" TO THE WINDOWS OS IMAGE

| C:\.               | Administrator: WINDOWS IMAGE PREP v16.06.08                           |             |
|--------------------|-----------------------------------------------------------------------|-------------|
|                    |                                                                       | · · · · · · |
|                    | WOULD YOU LIKE TO ADD THE SYSTEM DRIVERS TO THE INSTALL.WIM?          |             |
| Press Ø<br>Press 1 | ) - DO NOT ADD DRIVERS TO INSTALL.WIM<br>- ADD DRIVERS TO INSTALL.VIM |             |
| > Enter Y          | our Option: 1                                                         |             |
|                    |                                                                       |             |
|                    |                                                                       |             |
|                    |                                                                       |             |
|                    |                                                                       |             |
|                    |                                                                       |             |
|                    |                                                                       | ~           |

#### ADDING THE DRIVER FROM "DRIVERS" FOLDER INTO WINDOWS OS IMAGE

| C:4.         | Administrator: WINDOWS IMAGE PREP v16.06.08                       | - |      | × |
|--------------|-------------------------------------------------------------------|---|------|---|
| <br>AI       | DDING THE SYSTEM DRIVERS TO THE WINDOWS INSTALL.WIM               |   | ==== |   |
| Dep]<br>Vers | loyment Image Servicing and Management tool<br>sion: 10.0.10586.0 |   |      |   |
| Imag         | ge Version: 6.3.9600.17031                                        |   |      |   |
| Sear         | rching for driver packages to install                             |   |      |   |
|              |                                                                   |   |      |   |
|              |                                                                   |   |      |   |
|              |                                                                   |   |      |   |
|              |                                                                   |   |      |   |
|              |                                                                   |   |      |   |
|              |                                                                   |   |      |   |
|              |                                                                   |   |      |   |
|              |                                                                   |   |      |   |

YOU CAN CHOOSE TO ADD THE "DRIVERS" INTO THE WINDOWS RECOVERY ENVIROMENT \*\* IF PREPARING THE IMAGE FOR A TOUCH ONLY PC – THIS IS HIGHLY RECOMMENDED \*\* OTHERWISE, THE DRIVERS ARE NOT USUALLY REQUIRED FOR THE RECOVERY ENVIROMENT

| Administrator: WINDOWS IMAGE PREP v16.06.08                                     | -       | ×       |
|---------------------------------------------------------------------------------|---------|---------|
|                                                                                 |         | <br>_ ^ |
| WOULD YOU LIKE TO ADD THE SYSTEM DRIVERS TO THE WINRE.W                         | [M?     |         |
| Press Ø – DO NOT ADD DRIVERS TO WINRE.WIM<br>Press 1 – ADD DRIVERS TO WINRE.WIM | ======= | <br>_   |
| > Enter Your Option: 1                                                          |         |         |
|                                                                                 |         |         |
|                                                                                 |         |         |
|                                                                                 |         |         |
|                                                                                 |         |         |
|                                                                                 |         |         |
|                                                                                 |         | ~       |

ADDING DRIVERS FROM THE "DRIVERS" FOLDER INTO WINDOWS RE IMAGE

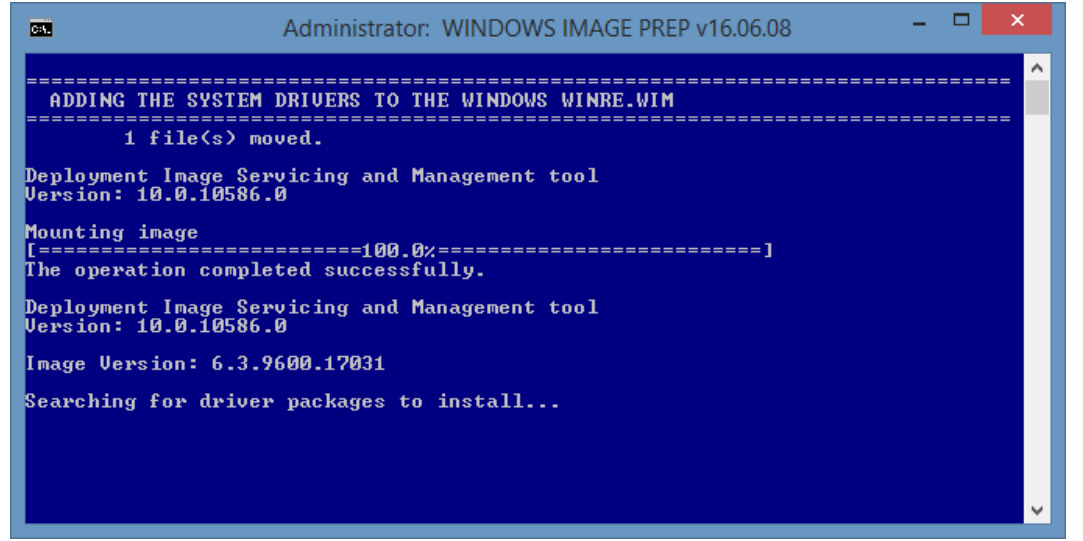

VERIFY THE PRODUCT ACTIVATION KEY IS CORRECT - AND CHOOSE TO ADD or NOT

| C:V.      | Administrator: WINDOWS IMAGE PREP v16.06.09                         | -    |       | ×  |   |
|-----------|---------------------------------------------------------------------|------|-------|----|---|
| ====<br>( | JERIFY THE ACTIVATION KEY > 11111-22222-33333-44444-55555 < FOR THE | IMAC | <br>E |    | ^ |
| I<br>===  | Press 1 - ADD THE PRODUCT ACTIVATION KEY                            | ==== |       | == |   |
|           | enter Your Option. I                                                |      |       |    |   |
|           |                                                                     |      |       |    |   |
|           |                                                                     |      |       |    |   |
|           |                                                                     |      |       |    | J |
|           |                                                                     |      |       |    | • |

#### IF THE PRODUCT ACTIVATION IS NOT PRESENT - DO NOT ADD A BLANK KEY TO IMAGE

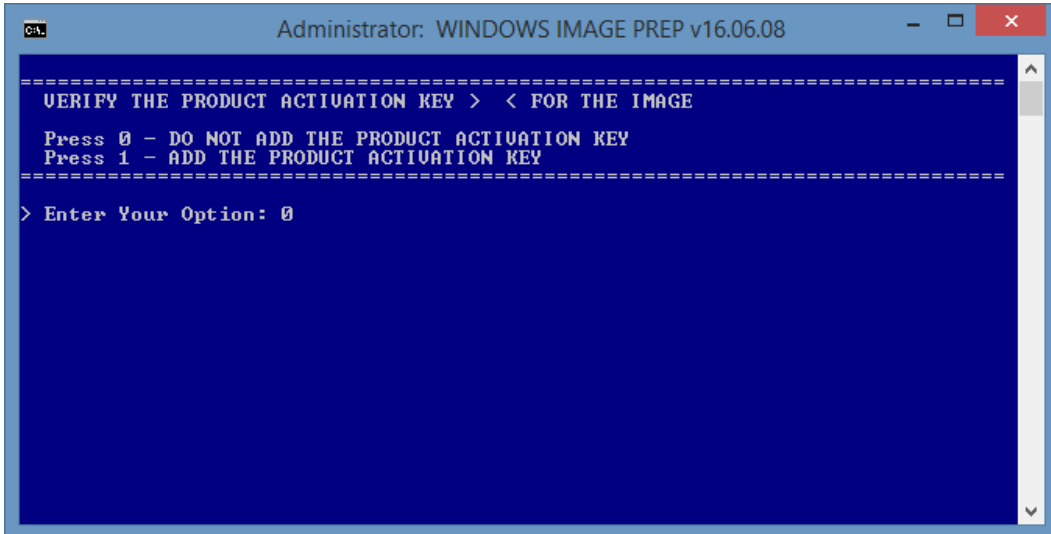

## CHOOSE TO ENABLE .NET FRAMEWORK 3.5 > IT IS OPTIONAL, BUT IS RECCOMMENDED

| C:4.               | Administrator: WINDOWS IMAGE PREP v16.06.08                       | -     |                                       |
|--------------------|-------------------------------------------------------------------|-------|---------------------------------------|
|                    |                                                                   |       | <u>^</u>                              |
|                    | WOULD YOU LIKE TO ENABLE .NET FRAMEWORK 3.5?                      |       |                                       |
| Press Ø<br>Press 1 | - DO NOT ENABLE .NET FRAMEWORK 3.5<br>- ENABLE .NET FRAMEWORK 3.5 | ====: |                                       |
| > Enter Yo         | our Option: 1                                                     |       |                                       |
|                    |                                                                   |       |                                       |
|                    |                                                                   |       |                                       |
|                    |                                                                   |       |                                       |
|                    |                                                                   |       |                                       |
|                    |                                                                   |       |                                       |
|                    |                                                                   |       | · · · · · · · · · · · · · · · · · · · |

#### **ENABLING .NET FRAMEWORK 3.5**

| Administrator: WINDOWS IMAGE PREP                                       | v16.06.08 – 🗆 ⋗ | × |
|-------------------------------------------------------------------------|-----------------|---|
| ENABLE WINDOWS FEATURE .NET FRAMEWORK 3.5                               |                 | î |
| Deployment Image Servicing and Management tool<br>Version: 10.0.10586.0 |                 |   |
| Image Version: 6.3.9600.17031                                           |                 |   |
| Enabling feature(s)<br>[=100.0%                                         | ]               |   |
|                                                                         |                 |   |
|                                                                         |                 |   |
|                                                                         |                 |   |
|                                                                         |                 |   |
|                                                                         |                 | ~ |

\*\*\* IF YOU WANT TO ADD ANYTHING INTO THE MOUNTED WINDOWS IMAGE, \*\*\* MAKE THOSE ADDITIONS BEFORE PROCEEDING PAST THE SCREEN BELOW... FOR A STANDARD WINDOWS IMAGE – DO NOT SELECT THE WIMBOOT OPTION

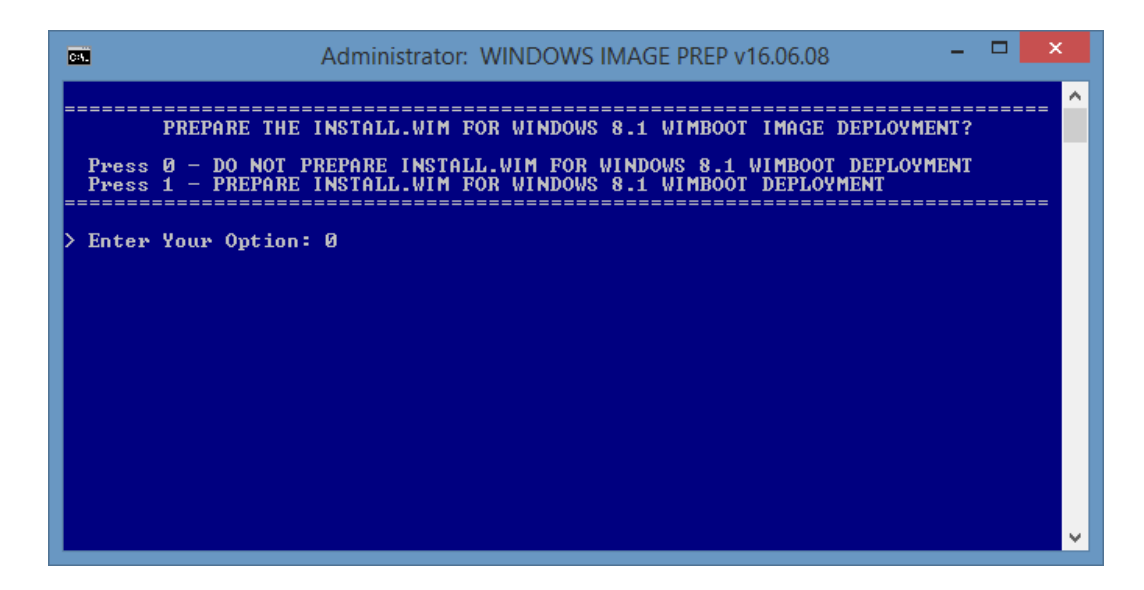

# THE PROGRAM WILL SAVE AND UNMOUNT THE WINDOWS IMAGE

| Administrator: WINDOWS IMAGE PREP v16.06.11                                                  | ×                                     |
|----------------------------------------------------------------------------------------------|---------------------------------------|
| PROCESSING THE FINAL STEPS FOR THE INSTALL.WIM<br>Please Wait This will take several minutes | · · · · · · · · · · · · · · · · · · · |
| 1 file(s) copied.                                                                            |                                       |
| Deployment Image Servicing and Management tool<br>Version: 10.0.10586.0                      |                                       |
| Saving image<br>[====================================                                        |                                       |
| The operation completed successfully.                                                        |                                       |
| Deployment Image Servicing and Management tool<br>Version: 10.0.10586.0                      |                                       |
| Exporting image<br>[====================================                                     |                                       |
|                                                                                              |                                       |
|                                                                                              |                                       |

THE PROGRAM WILL ALSO SPLIT THE INSTALL.WIM INTO SMALLER INSTALL.SWM(S) \*\* ONLY USE THE "INSTALL.WIM" OR THE "INSTALL.SWM(S)" WITHIN THE MEDIA \*\* \*\*\*\* DO NOT COPY BOTH FILE TYPES TO YOUR WINDOWS RECOVERY MEDIA \*\*\*\* \*\*\*\*\*\*\* WINDOWS SETUP MEDIA WILL "ONLY" READ AN INSTALL.WIM \*\*\*\*\*\*

| C              | Administrator: WINDOWS IMAGE PREP v16.06.11 -                                                                                                    | ×   |
|----------------|----------------------------------------------------------------------------------------------------|-----|
| =:             | IF THE INSTALL.WIM IS OVER 4GB IT CAN NOT BE USED WITH WINDOWS MEDIA<br>SPLITTING THE .WIM INTO SMALLER 2GB .SWM FILES FOR RECOVERY MEDIA<br>** USE ONLY ONE FILE TYPE <.WIM or .SWM> WITH WINDOWS RECOVERY MEDIA |     |
| ==<br>De<br>Ve | **** YOU CAN ONLY USE AN INSTALL.WIM WITH WINDOWS SETUP MEDIA ***<br>Please Wait This will take several minutes<br>                                                                                               | :== |
|                |                                                                                                    |     |
|                |                                                                                                    |     |

#### WIMBOOT OPTION FOR WINDOWS 8.1

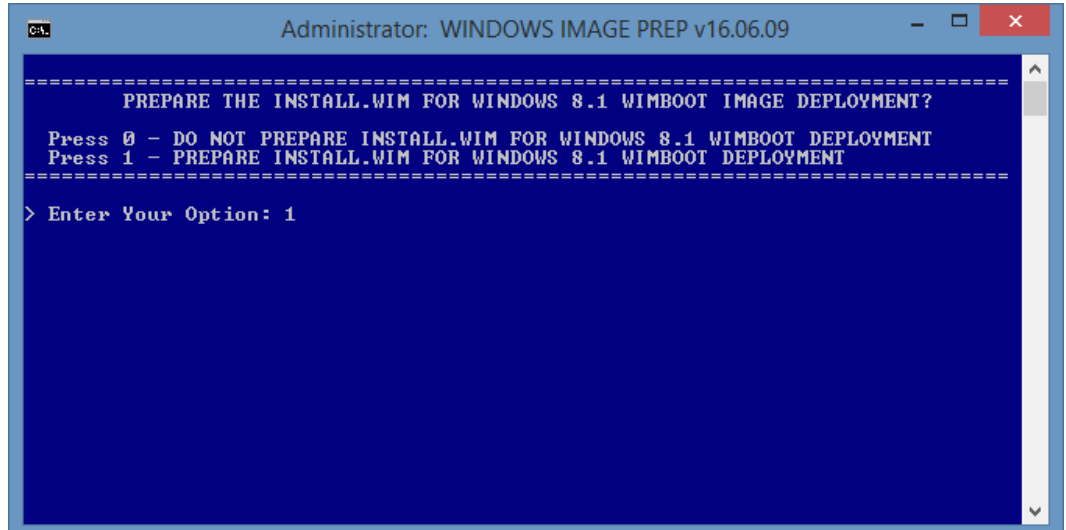

#### PROGRAM WILL OPTIMIZE THE IMAGE FOR WIMBOOT AND SAVE THE IMAGE

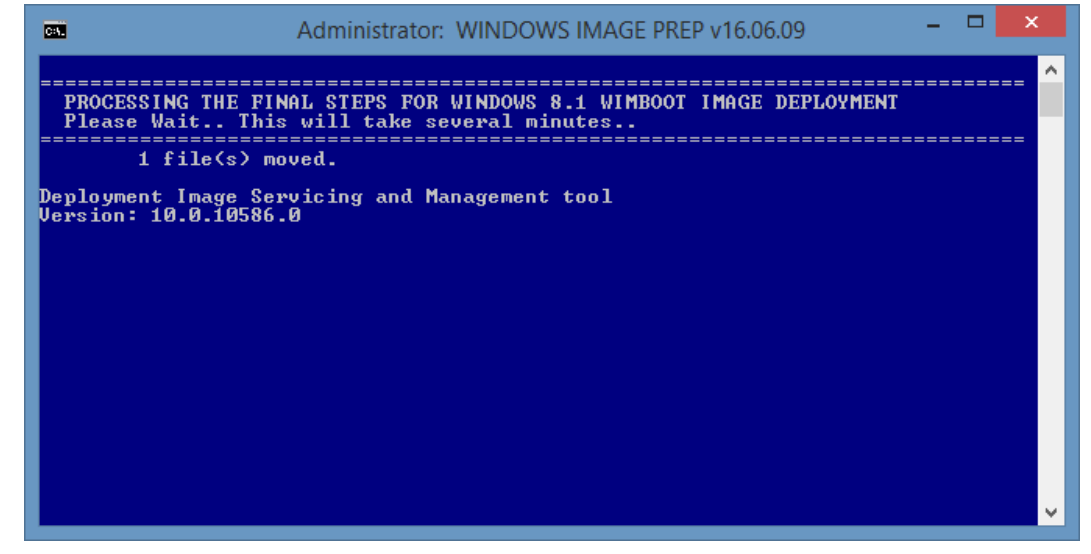

#### **ROLL THE CREDITS AND YOU ARE DONE**

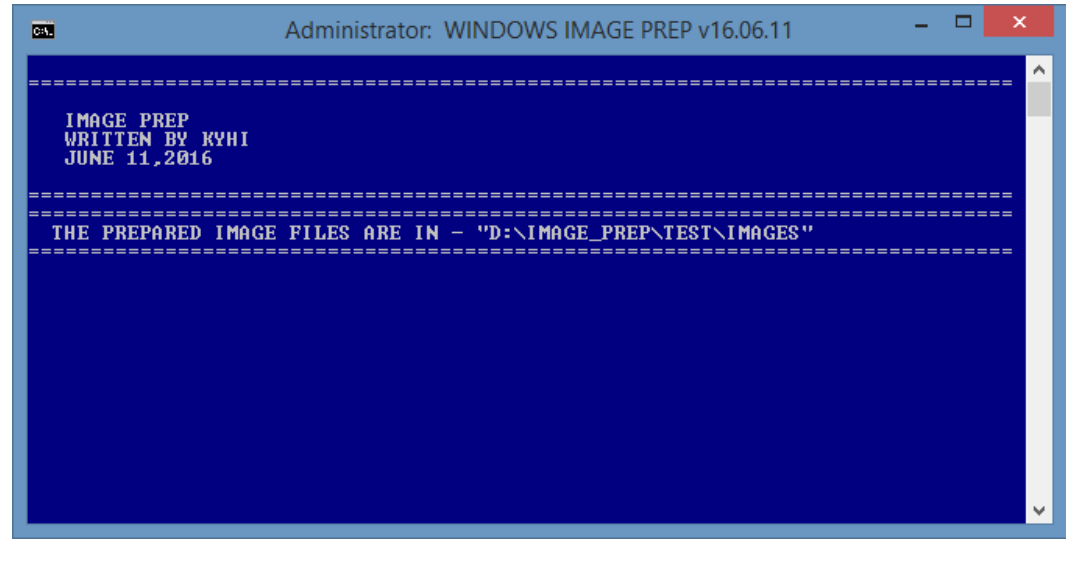

# OPEN THE FOLDER YOU CREATED AND FIND THE WINDOWS MEDIA IMAGES\

| 🕛 🕑 🚺 =                                                                                                    | DOMAG                                                     | SE_PREP\TEST\Images |                                                                                                    |                                                        | - 🗉 🗙                                                                      |
|----------------------------------------------------------------------------------------------------|-----------------------------------------------------------|---------------------|----------------------------------------------------------------------------------------------------|--------------------------------------------------------|----------------------------------------------------------------------------|
| File Home Share Vie                                                                                                    | EW (                                                      |                     |                                                                                                    |                                                        | n ()                                                                       |
| Capy Paste Copy path<br>Capy Paste B Paste shortout<br>Clappoard                                                                                                    | Idove Copy Delete Rename<br>Cogamas                       | New folder          | Properties                                                                                                    | Select all                                             |                                                                            |
| 🛞 💿 = 🕇 🛓 + This PC +                                                                                                    | DATA (D:) + IMAGE_PREP + 1                                | EST + Images        | ~ C                                                                                                    | Search Images                                          | ,p                                                                         |
| Dropbox      Dropbox      Mornegroup      Desktop      Documents      Documents      Music      Music      Music      Music      Music      Music      Music      Music      Music      Documents      Music      Documents      Music      Documents      Music      Documents      Music      Documents      Music      Documents      Music      Documents      Documents      Docume | Name Boot.wim Fietag Install.sem Install.sem Install2.sem | *                   | Date modified<br>11/21/2014 3:23 AM<br>6/11/2016 2:51 AM<br>6/11/2016 1:23 PM<br>6/11/2016 1:18 PM<br>6/11/2016 1:22 PM | Type<br>WMM File<br>TAG File<br>SWIM File<br>SWIM File | Size<br>246,753 KB<br>1 KB<br>2,196,214 KB<br>3,438,872 KB<br>1,342,582 KB |
| 5 items                                                                                                    |                                                           |                     |                                                                                                    |                                                        |                                                                            |

# COMMON DISM ERROR MESSAGE - HAS NOO EFFECT ON THE IMAGE CREATION..

| Deployment Image Servicing and Management tool<br>Version: 10.0.10586.0                                                                 |   |
|----------------------------------------------------------------------------------------------------|---|
| Saving image<br>[==========]<br>  pmounting image                                                                                       |   |
| [=======]<br>[============================                                                                                              |   |
| Error: 0xc1420117<br>The directory could not be completely unmounted. This is usually due to application                                | a |
| tions that still have files opened within the mount directory. Close these file<br>s and unmount again to complete the unmount process. | 2 |
| The DISM log file can be found at C:\Windows\Logs\DISM\dism.log                                                                         |   |

# **REVISION:** 16.06.11

Removed one un-needed menu option and process from script – updated guide... Added protection to unmount and remove any existing folders previously used by this Script

Set output file and folder names in common with WinPE Image Deployment Script Copy "Images" folder and "Image Deployment" folder to WinPESE USB

Added Ability to split an Install.wim into smaller 2GB Install.swm files without running through whole process. Create a "Split" folder in the same directory as program > Copy your Install.wim into "Split" folder > Run program

**REVISION:** 16.06.12 Added Drag and Drop Support, Multi-Index Decryption, Image Index Selection and Auto-Admin

PROGRAM AND SCREENS SUBJECT TO CHANGE... KYHI